# **Boletim Técnico**

# τοτνς

#### Ajuste na aleta Ocupacional

| Produto  | : | TOTVS SST <sup>®</sup> Clínicas 11.8.0.5 |                    |   |          |  |
|----------|---|------------------------------------------|--------------------|---|----------|--|
| Chamado  | : | TEMANY                                   | Data da publicação | : | 20/08/13 |  |
| País(es) | : | Brasil                                   | Banco(s) de Dados  | : | Oracle®  |  |

# Importante

Esta melhoria depende de execução da atualização, conforme Procedimentos para Implementação.

Ajuste realizado no modulo **Atendimento Clínico**, na aleta **Ocupacional**, onde ao salvar os dados informados o sistema não mostra mensagem de erro. Antes da correção o sistema exibia a mensagem "Campo VERSAO\_MAPA\_IMPLANTACAO\_ID é de um tipo desconhecido".

### Procedimento para Implementação

### Importante

Antes de executar a atualização é recomendável realizar o backup do banco de dados bem como dos arquivos do Sistema(executáveis, dlls e arquivos de configuração):

Realizar a atualização antes no ambiente de homologação e, posterior a devida validação, no ambiente de produção.

#### Instruções (para o produto Saúde e Segurança do Trabalho).

a) Faça o download dos aplicativos e dll's que constam nos links em anexo e descompacte-os no diretório do Personal Med.

**OBS:** os aplicativos e dll's devem ser atualizados em todos os micros que possuem o Personal Med instalado.

# 📣 Atenção

Recomendamos que o chamado relacionado a esse boletim seja encerrado após a homologação.

# **Boletim Técnico**

# Atualizações do update/compatibilizador

#### 1. Alteração de Arquivos.

| Operação  | Local/Arquivo                             | Versão |
|-----------|-------------------------------------------|--------|
| Alteração | C:\Projetos\pmwe\pmed\pcmso\dtm_PCMSO.dfm | 20882  |

## Procedimentos para Configuração

Não se aplica.

## Procedimentos para Utilização

- 1. Acesse o módulo Atendimento Clínico.
- 2. Abra a ficha clinica de um paciente qualquer.
- 3. Na aleta Ocupacional inclua um Risco para o paciente e clique em Salvar.
- 4. O sistema realizará o processo normalmente.

# Informações Técnicas Tabelas Utilizadas Funções Envolvidas Inclusão de riscos do paciente Sistemas Operacionais Windows®